Login to portal using the link below

Username is your email that you created your profile with

https://permitportal.fresnocountyca.gov/citizenportal/app/login

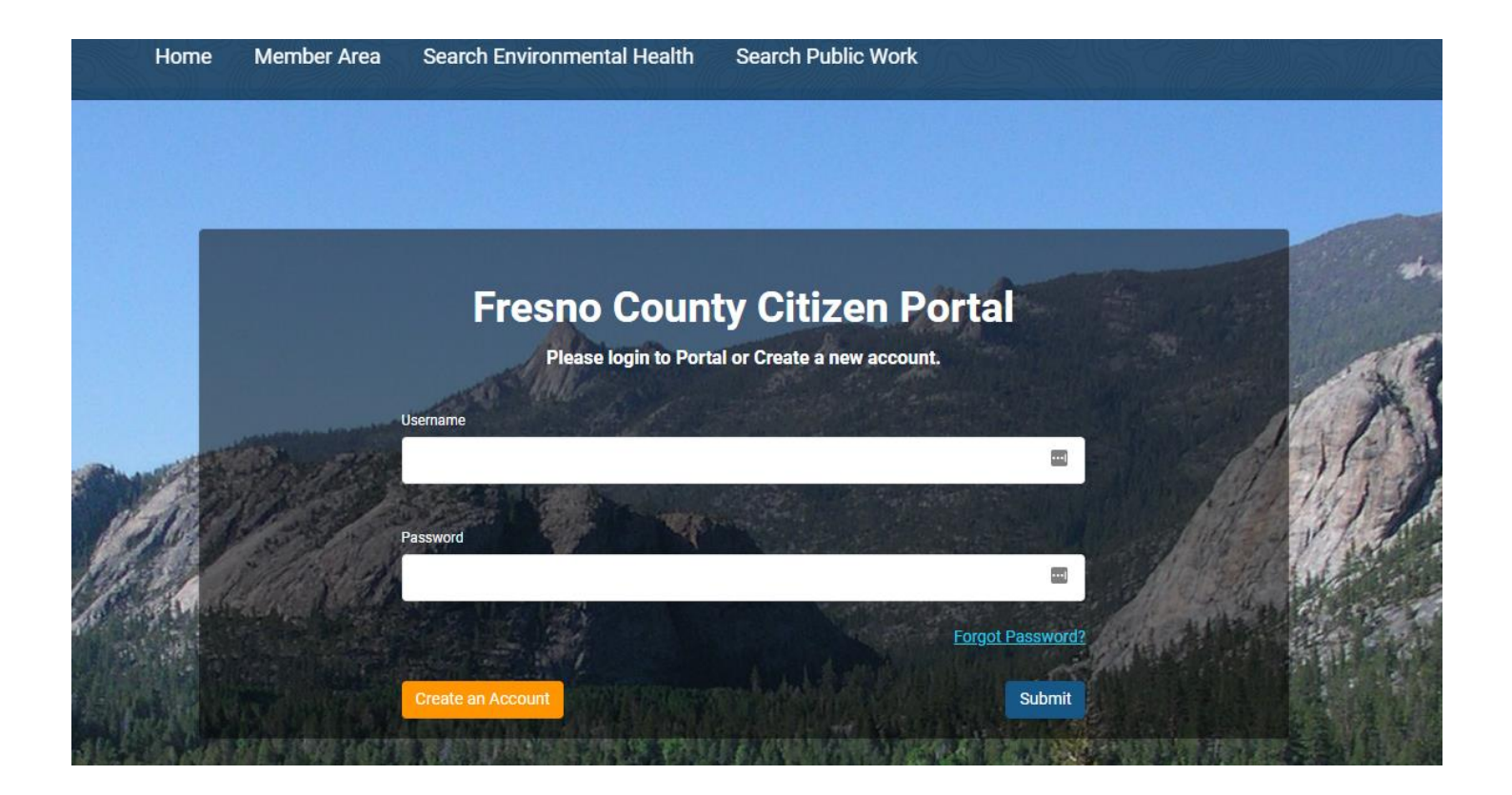

### **My Environmental Health Permits**

Choose Apply for New Environmental Health Permit

| FRESNO<br>COUNTY | Home My Bills My Profile                                                                                                    |
|------------------|----------------------------------------------------------------------------------------------------|
|                  | My Public Works Permits<br>Please use this section to view and manage your Public Works permits. Click Apply for New Public Works Permit button to apply for new Public Works permits.                                    |
|                  | You do not have a permit(s) at this moment                                                                                                    |
|                  |                                                                                                    |
|                  | My Environmental Health Permits<br>Please use this section to view and manage your Environmental Health permits. Click Apply for New Environmental Health Permit button to apply for new<br>Environmental Health permits. |
|                  | Type to filter the table columns                                                                                                    |

# Step 1- Select Type

| Home                                      | My Profile                                                                              |                                                        |                                                                |                                         |                            | ¢.           |
|-------------------------------------------|-----------------------------------------------------------------------------------------|--------------------------------------------------------|----------------------------------------------------------------|-----------------------------------------|----------------------------|--------------|
| -(                                        | 1)—                                                                                     | 2)                                                     | - 3                                                            | -(4)                                    | - (5)                      | 6            |
| Se<br>T)                                  | lect<br>/pe                                                                             | Property<br>Details                                    | Additional<br>Information                                      | Supporting<br>Documents                 | Fees &<br>Payment          | Complete     |
|                                           |                                                                                         |                                                        |                                                                |                                         |                            |              |
| New App<br>Please select<br>For the UST F | DIICATION<br>an application type fro<br><u>Permit Application:</u><br>BEFORE YOU PROCEE | om the list.<br>D                                      |                                                                |                                         |                            |              |
| If you are app<br>If this is a nev        | lying for an Undergrou<br>v facility to be submitt                                      | und Storage Tank (UST) p<br>ted for UST please select  | ermit please read the follow<br>"Facility Application" from th | ing:<br>ne Application Type menu a      | and follow all the prompts |              |
| If this is the ir<br><u>HazMatcupa(</u>   | nstallation of a new ta<br>@fresnocountyca.gov                                          | nk, repair or removal of a<br>or call (559) 600-3271 a | n existing UST at a known fa<br>nd speak to the Specialist of  | cility then contact the Haz<br>the Day. | Mat Compliance program     | via email at |
| Application Typ                           | e                                                                                       | ~                                                      |                                                                |                                         |                            |              |
| * Application Ty                          | rpe is required                                                                         |                                                        |                                                                |                                         |                            |              |
|                                           |                                                                                         |                                                        |                                                                |                                         |                            |              |
| Applicat<br>Please provid                 | ion Details<br>le details for your appl                                                 | ication.                                               |                                                                |                                         |                            |              |
| Custom Descrip                            | tion                                                                                    |                                                        |                                                                |                                         |                            |              |
|                                           |                                                                                         |                                                        |                                                                |                                         |                            |              |
| * Custom Descr                            | iption is required                                                                      |                                                        |                                                                |                                         |                            | 11           |
| Cancel                                    |                                                                                         |                                                        |                                                                |                                         |                            | Continue     |
|                                           |                                                                                         |                                                        |                                                                |                                         |                            |              |

#### **New Application**

Please select an application type from the list. For the UST Permit Application: IMPORTANT BEFORE YOU PROCEED

If you are applying for an Underground Storage Tank (UST) permit please read the following: If this is a new facility to be submitted for UST please select "Facility Application" from the Application Type menu and follow all the prompts.

If this is the installation of a new tank, repair or removal of an existing UST at a known facility then contact the HazMat Compliance program via email at HazMatcupa@fresnocountyca.gov or call (559) 600-3271 and speak to the Specialist of the Day.

| Application Type              |   |  |
|-------------------------------|---|--|
|                               | ~ |  |
|                               |   |  |
| Body Art                      |   |  |
| Facility Application          |   |  |
| Water Well Permitting Program |   |  |
| Application Details           | , |  |

### Sub Type-Choose correct subtype from drop down menu

-For Deepening/ Reconstruction-choose New Well

| New Application                                                                                                    |                  |  |  |  |
|----------------------------------------------------------------------------------------------------|------------------|--|--|--|
| Please select an application type from the list.                                                                                                    |                  |  |  |  |
| For the UST Permit Application:                                                                                                    |                  |  |  |  |
| IMPORTANT BEFORE YOU PROCEED                                                                                                    |                  |  |  |  |
| If you are applying for an Underground Storage Tank (UST) permit please read the following:<br>If this is a new facility to be submitted for UST please select "Facility Application" from the Application Type menu and follow all the prompts.<br>If this is the installation of a new tank, repair or removal of an existing UST at a known facility then contact the HazMat Compliance program via email at<br>HazMatcupa@fresnocountyca.gov or call (559) 600-3271 and speak to the Specialist of the Day. |                  |  |  |  |
| Application Type Sub Type                                                                                                    |                  |  |  |  |
| Water Well Permitting Program 🗸                                                                                                    |                  |  |  |  |
|                                                                                                    |                  |  |  |  |
| New Well                                                                                                    |                  |  |  |  |
|                                                                                                    | Well Destruction |  |  |  |

## Work Type- Choose correct subtype from drop down menu

| Please select an application<br>For the UST Permit Application:<br>IMPORTANT BEFORE YOU PROCEED                                                                                                    |   |
|----------------------------------------------------------------------------------------------------|---|
| If you are applying for an Underground Storage Tank (UST) permit please read the following:<br>If this is a new facility to be submitted for UST please select "Facility Application" from the Application Type menu and follow all the prompts.            |   |
| If this is the installation of a new tank, repair or removal of an existing UST at a known facility then contact the HazMat Compliance program via email at<br>HazMatcupa@fresnocountyca.gov or call (559) 600-3271 and speak to the Specialist of the Day. |   |
| Application Type Sub Type Work Type                                                                                                    |   |
| Water Well Permitting Program <ul> <li>New Well</li> <li> </li> </ul> <li> <ul> <li>New Well</li> <li> </li></ul></li>                                                                                                    | ~ |
|                                                                                                    |   |
| Domestic Private                                                                                                    |   |
| Monitoring                                                                                                    |   |
| Test Hole                                                                                                    |   |
| Application Details Soil Boring                                                                                                    |   |
| Please provide details for your application. Other                                                                                                    |   |
| Custom Description Agricultural                                                                                                    |   |
| Cathodic                                                                                                    |   |
| Domestic Public                                                                                                    |   |
| Industrial                                                                                                    |   |

### **Application Details**

Provide any extra details about application

Example: If well is a Deepening/ Reconstruction, Emergency, etc

If no additional details just enter new well or well destruction

### Click Continue

| Application Details              |          |
|----------------------------------|----------|
|                                  |          |
| Custom Description               |          |
|                                  |          |
|                                  | ĥ        |
| * Custom Description is required |          |
| Cancel                           | Continue |

# **STEP 2-PROPERTY DETAILS**

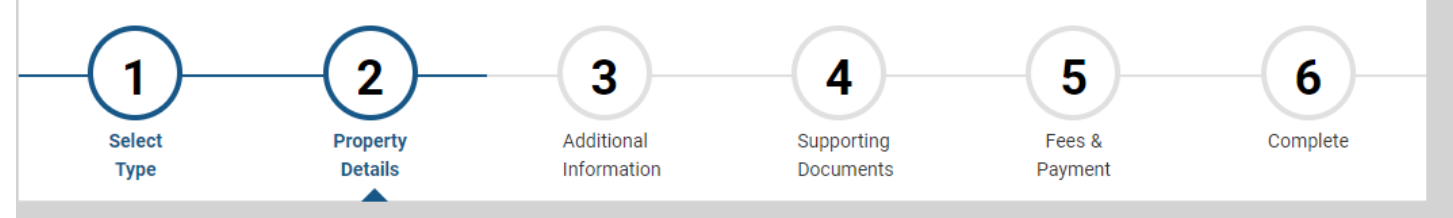

#### **Property Detail**

Please type the Street Number and Street Name you want to search. Format: 2504 S 10TH or use APN number without dashes.

If you are applying for an Environmental Health Permit and can't find the property please contact HazMat Compliance program via email at <u>HazMatcupa@fresnocountyca.gov</u> or call (559) 600-3271 and speak to the Specialist of the Day.

For other Environmental Health Programs such as Food, Pools, Wells, Body Art. etc please contact EH staff via email at

EnvironmentalHealth@fresnocountyca.gov or call (559) 600-3357 and ask to speak to the Specialist of the Day.

#### Search Address

Search Address

| Search |
|--------|
|        |

Back

Continue

### Property Map

#### Selected Property on the map

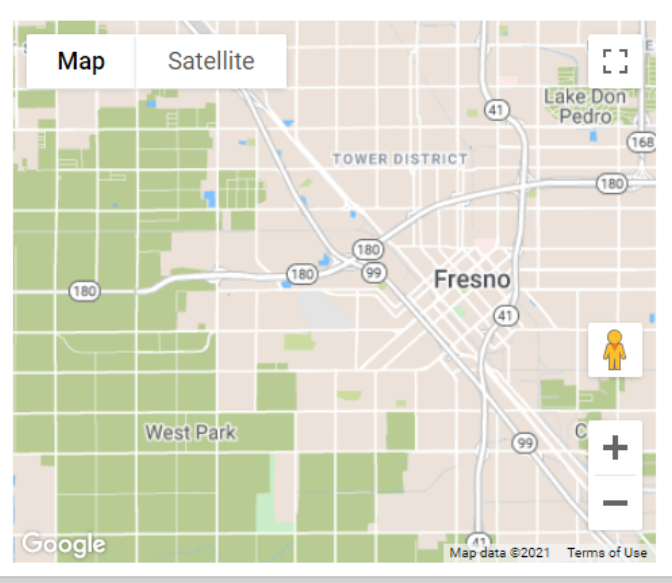

### Enter APN in Search Address Field and hit Search

## When corresponding address comes up hit Select and then Continue

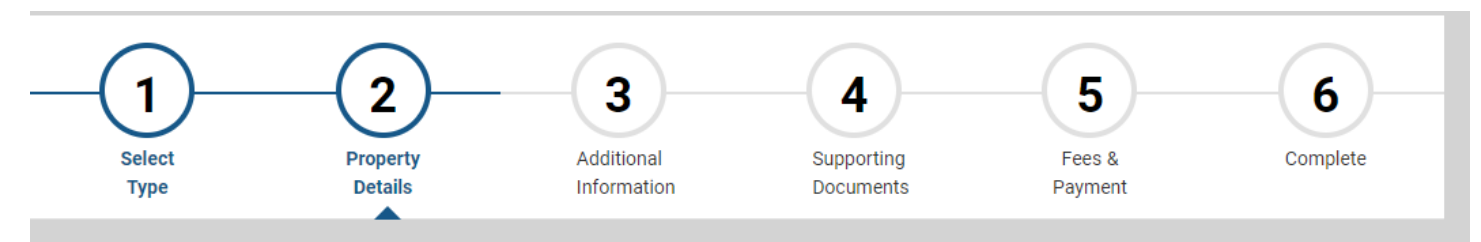

#### **Property Detail**

Please type the Street Number and Street Name you want to search. Format: 2504 S 10TH or use APN number without dashes.

If you are applying for an Environmental Health Permit and can't find the property please contact HazMat Compliance program via email at <u>HazMatcupa@fresnocountyca.gov</u> or call (559) 600-3271 and speak to the Specialist of the Day.

For other Environmental Health Programs such as Food, Pools, Wells, Body Art. etc please contact EH staff via email at

EnvironmentalHealth@fresnocountyca.gov or call (559) 600-3357 and ask to speak to the Specialist of the Day.

| Search Address                                     |        |
|----------------------------------------------------|--------|
| 30822017                                           |        |
|                                                    |        |
|                                                    |        |
|                                                    | Search |
|                                                    |        |
| Select Addresses                                   |        |
| 6502 N MC CALL , CLOVIS CA, 93611 [APN: 30822017S] | Select |
|                                                    |        |

Back

Continue

### Property Map

Selected Property on the map

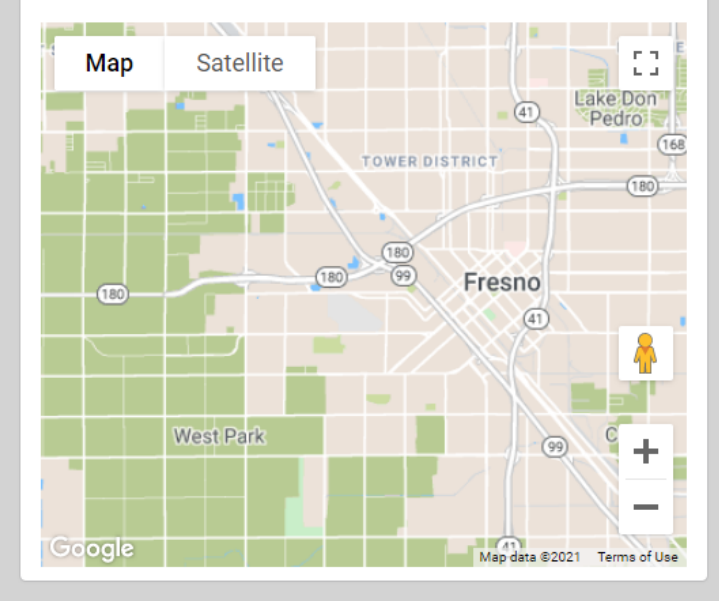

## **STEP 3-ADDITIONAL INFORMATION**

Fill in all fields with required information

Anything with a Red Asterisk is a mandatory field

If a field does not apply to your permit enter N/A, DO NOT leave blank

# When finished select **Continue** or **Save for Later** if you need more time

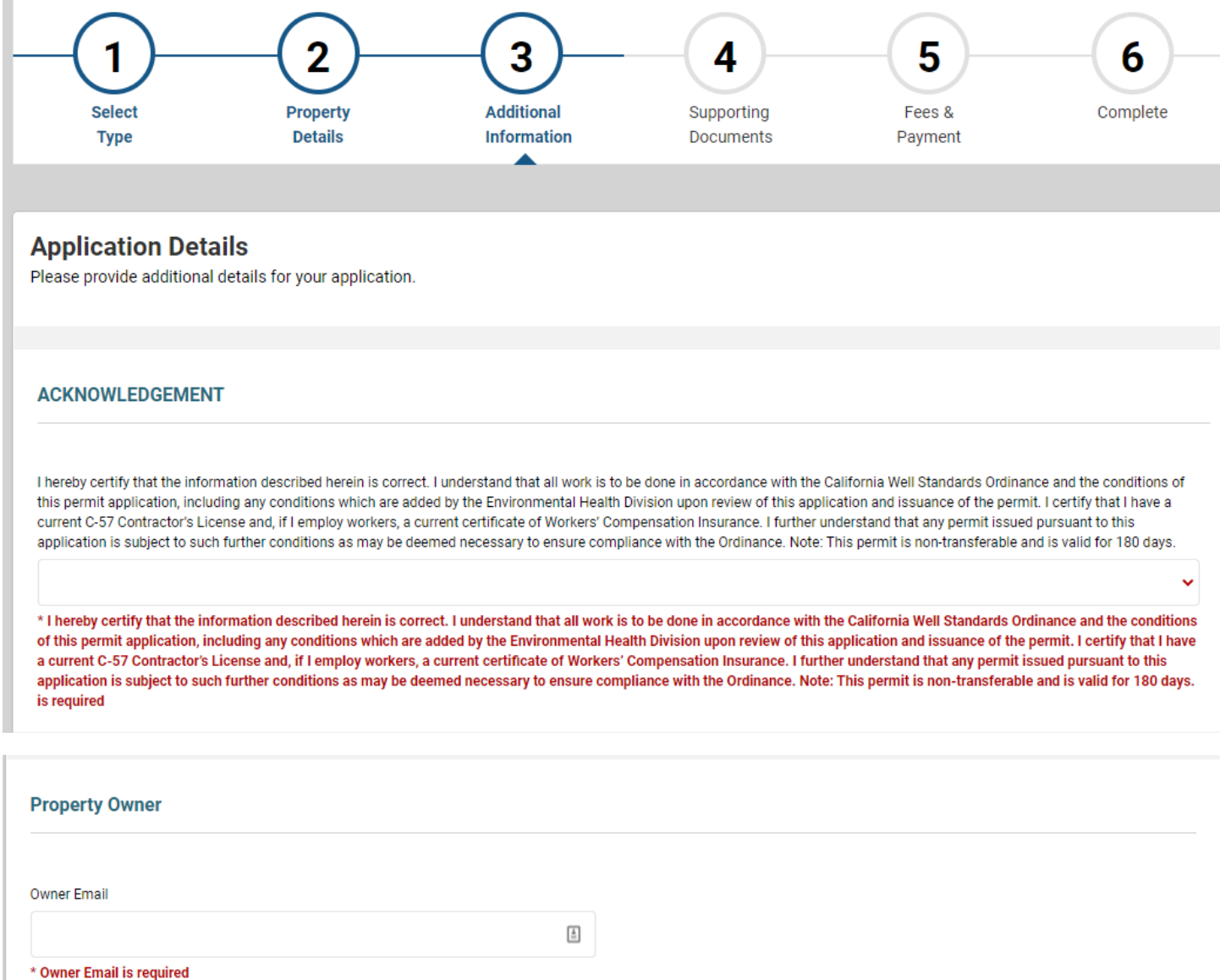

| If so, why is the existing well being replaced?               | Is this well replacing an existing well?<br>Yes No<br>to this well replacing an existing well? is required |
|---------------------------------------------------------------|----------------------------------------------------------------------------------------------------|
| * If so, why is the existing well being replaced? is required |                                                                                                    |
| Other: Please explain:                                        |                                                                                                    |
|                                                               |                                                                                                    |
| * Other: Please explain: is required                          |                                                                                                    |
|                                                               |                                                                                                    |
| Zoning                                                        |                                                                                                    |
| Census Tract                                                  |                                                                                                    |
|                                                               |                                                                                                    |
| Contractor Information                                        |                                                                                                    |
|                                                               |                                                                                                    |
| Contractor License Number                                     | Contractor Phone                                                                                           |
| * Contractor License Number is required                       | * Contractor Phone is required                                                                             |
| Contractor Email                                              |                                                                                                    |
|                                                               |                                                                                                    |
| * Contractor Email is required                                |                                                                                                    |
| Property Owner                                                |                                                                                                    |
|                                                               |                                                                                                    |
| Owner Name                                                    | Owner Phone                                                                                                |
| * Owner Name is required                                      | * Owner Phone is required                                                                                  |
| Owner Addrees                                                 | Owner City                                                                                                 |
|                                                               | Owner Gity                                                                                                 |
| * Owner Address is required                                   | * Owner City is required                                                                                   |
| Owner Zip                                                     |                                                                                                    |
|                                                               |                                                                                                    |
| * Owner Zip is required                                       |                                                                                                    |

#### Well Information

| Estimated Start Date               |         | Intended Use               |
|------------------------------------|---------|----------------------------|
|                                    | <b></b> | ~                          |
| * Estimated Start Date is required |         | * Intended Use is required |
|                                    |         |                            |
| GPS Coordinates                    |         |                            |
|                                    |         |                            |
| Lat                                |         | Long                       |
|                                    |         |                            |
| * Lat is required                  |         | * Long is required         |
| Zoning                             |         |                            |
|                                    |         |                            |
| Parcel Size                        |         |                            |
| * Parcel Size is required          |         |                            |
| W-11 W-4                           |         |                            |
| well water                         |         |                            |
|                                    |         |                            |
| GSA Name:                          |         | Ves O No                   |
| * GSA Name: is required            | •       |                            |

| Is this Permit for Well Construction?               | Type of Well                                            |
|-----------------------------------------------------|---------------------------------------------------------|
| $\bigcirc$ Yes $\bigcirc$ No                        | ~                                                       |
| * Is this Permit for Well Construction? is required |                                                         |
|                                                     | * Type of Well is required                              |
| Casing Material                                     | Casing Diameter (IN)                                    |
|                                                     |                                                         |
| * Casing Material is required                       | * Casing Diameter (IN) is required                      |
| Casing Gauge                                        | Conductor Casing Material                               |
|                                                     |                                                         |
| * Casing Gauge is required                          | * Conductor Casing Material is required                 |
| Conductor Diameter (IN)                             | Conductor Depth (ft)                                    |
|                                                     |                                                         |
| * Conductor Diameter (IN) is required               | * Conductor Depth (ft) is required                      |
| Annular Seal Depth (ft)                             | Annular Seal Thickness (IN)                             |
|                                                     |                                                         |
| * Annular Seal Depth (ft) is required               | * Annular Seal Thickness (IN) is required               |
| Borehole Diameter (IN)                              | Gravel Pack                                             |
|                                                     | ~                                                       |
| * Borehole Diameter (IN) is required                | * Gravel Pack is required                               |
| Anticipated Total Well Depth (ft)                   | Anticipated Perforation Depth(s) ft to ft               |
|                                                     |                                                         |
| * Anticipated Total Well Depth (ft) is required     | * Anticipated Perforation Depth(s) ft to ft is required |
| Annular Seal Material                               | Seal Placement Method                                   |
| ~                                                   | ~                                                       |
| * Annular Seal Material is required                 | * Seal Placement Method is required                     |

| Is this permit for a Well Destruction?                                                                   | Well Diameter (in)                                    |
|----------------------------------------------------------------------------------------------------|-------------------------------------------------------|
| ○ Yes ○ No                                                                                               |                                                       |
| * Is this permit for a Well Destruction? is required                                                     | * Well Diameter (in) is required                      |
| Total Well Depth (ft)                                                                                    | Depth to Water (ft)                                   |
|                                                                                                    |                                                       |
| * Total Well Depth (ft) is required                                                                      | * Depth to Water (ft) is required                     |
| Seal Depth (ft)                                                                                          | Casing perforated (ft)                                |
|                                                                                                    |                                                       |
| * Seal Depth (ft) is required                                                                            | * Casing perforated (ft) is required                  |
| Oil Lubricated Pump (Any oil in the well shall be removed and properly disposed of prior to destruction) | Well Destruction Type                                 |
| ~                                                                                                    | * Well Destruction Turps is required                  |
| * Oil Lubricated Pump (Any oil in the well shall be removed and properly disposed of prior               | Weil Destruction Type is required                     |
| to destruction) is required<br>Casing Cut Off (Ft Below Grade)                                           | Reason for Destruction                                |
|                                                                                                    |                                                       |
| * Casing Cut Off (Ft Below Grade) is required                                                            | * Reason for Destruction is required                  |
| Setbacks                                                                                                 |                                                       |
| All Setbacks exceed 300 feet                                                                             | Other wells (ft)                                      |
| ○ Yes ○ No                                                                                               |                                                       |
| * All Setbacks exceed 300 feet is required                                                               | * Other wells (ft) is required                        |
|                                                                                                    |                                                       |
| Property Line (tt)                                                                                       | Leach Line (tt)                                       |
| * Property Line (ft) is required                                                                         | * Leach Line (ft) is required                         |
| Soptic Tapk (#)                                                                                          | Cospool (#)                                           |
|                                                                                                    |                                                       |
| * Septic Tank (ft) is required                                                                           | * Cesspool (ft) is required                           |
| Seepage Pits (ft)                                                                                        | Sewer Lines (ft)                                      |
|                                                                                                    |                                                       |
| * Seepage Pits (ft) is required                                                                          | * Sewer Lines (ft) is required                        |
| Animal Fowl Enclosure (ft)                                                                               | Designated Sewage Replacement Area (ft)               |
|                                                                                                    |                                                       |
| * Animal Fowl Enclosure (ft) is required                                                                 | * Designated Sewage Replacement Area (ft) is required |
| Flood Control Basins/ Canals (ft)                                                                        | Waste Water Disposal Ponds (ft)                       |
|                                                                                                    |                                                       |
| * Elood Control Pasine / Canale (ft) is required                                                         | * Waste Water Disposal Ponds (ft) is required         |

#### \* Lakes/ Streams (ft) is required

#### Water Systems

| CalCode Water System?               | W              | ater System Reference              |
|-------------------------------------|----------------|------------------------------------|
| ○ Yes ○ No                          |                |                                    |
| * CalCode Water System? is required |                | Water System Reference is required |
|                                     | Save for Later | Continue                           |

# **STEP 4-SUPPORTING DOCUMENTS**

UPLOAD :

- Plot plans
- Deed to show new owner if applicable
- Any additional documentation, work plans, etc

| Home My I                                              | Profile                                    |                                                          |                           |                         |                   |          |
|--------------------------------------------------------|--------------------------------------------|----------------------------------------------------------|---------------------------|-------------------------|-------------------|----------|
| -1<br>Select<br>Type                                   | )                                          | Property<br>Details                                      | Additional<br>Information | Supporting<br>Documents | Fees &<br>Payment | Complete |
|                                                        |                                            |                                                          |                           | <b>^</b>                |                   |          |
| Supporting I<br>Please review and u<br>You do not have | Document<br>upload supporti<br>any documen | <b>ts</b><br>ing documents for yo<br>it(s) at this momer | our application<br>nt     |                         |                   |          |
|                                                        |                                            |                                                          |                           |                         |                   |          |
| Upload New<br>Please upload door                       | Documer                                    | nt<br>your application                                   |                           |                         |                   |          |
| Document Type                                          |                                            |                                                          |                           | Description             |                   |          |
|                                                        |                                            |                                                          | ~                         |                         |                   |          |
| * Document Type is re                                  | quired                                     |                                                          |                           |                         |                   |          |
| Detail                                                 |                                            |                                                          |                           |                         |                   |          |
|                                                        |                                            |                                                          |                           |                         |                   |          |
|                                                        |                                            |                                                          |                           |                         |                   |          |
|                                                        |                                            |                                                          |                           |                         |                   |          |
|                                                        |                                            |                                                          |                           |                         |                   |          |
| File                                                   |                                            |                                                          |                           |                         |                   |          |
| File                                                   | Drag a file he                             | ere or browse to uplo                                    | bad.                      |                         |                   |          |
| File<br>* File is required                             | Drag a file he                             | ere or browse to uplo                                    | bad.                      |                         |                   |          |

## **Document Type**

Select Document Type from drop down menu

## Description

In description field enter name of document: (plot plan, deed , photo, etc)

Drag file you are uploading to box or hit browse your PC and select your file

Select **Upload Document** once file has been selected and repeat this process until all your documents are uploaded and then hit **Continue** 

### Supporting Documents

Please review and upload supporting documents for your application

You do not have any document(s) at this moment

### **Upload New Document**

Please upload document files for your application

| Document Type                         | Description          |     |
|---------------------------------------|----------------------|-----|
|                                       | ~                    |     |
|                                       |                      |     |
| Construction Plan                     |                      |     |
|                                       |                      |     |
|                                       |                      | ,   |
|                                       |                      |     |
| File                                  |                      |     |
| Drag a file here or browse to upload. |                      |     |
|                                       |                      |     |
| * File is required                    |                      |     |
| Lipland Document                      |                      |     |
|                                       |                      |     |
| Back                                  | Save for Later Conti | nue |

## **STEP 5- FEES & PAYMENT**

A fee will generate based on the type of well you selected

Check the box next to the Invoice number

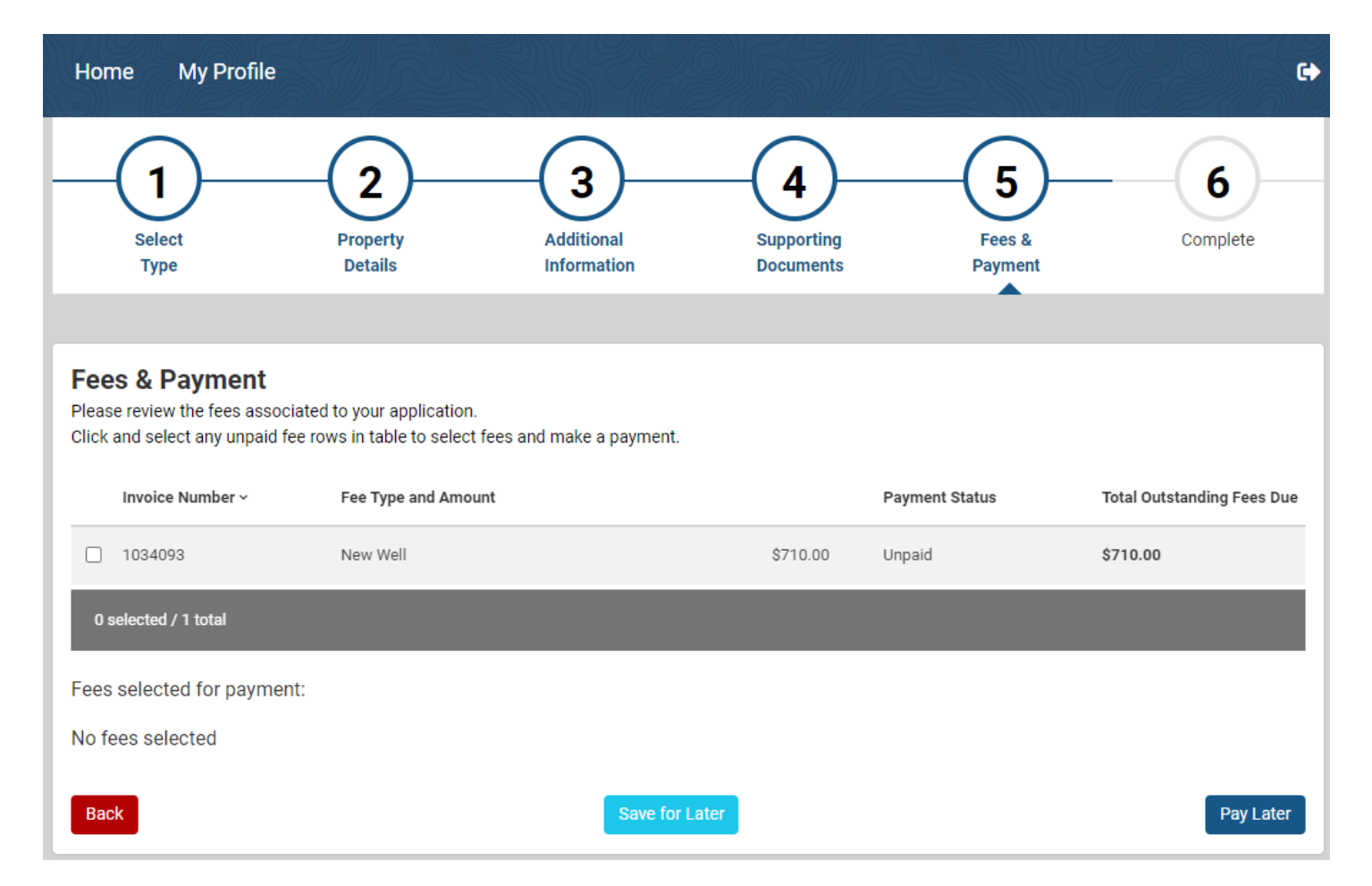

# The fee will populate below and click Pay Selected Fees

| Select<br>Type                                                               | Property<br>Details                                           | Additional<br>Information | 4<br>Supporting<br>Documents | Fees &<br>Payment | Complete                   |
|------------------------------------------------------------------------------|---------------------------------------------------------------|---------------------------|------------------------------|-------------------|----------------------------|
| Fees & Payment<br>Please review the fees asso<br>Click and select any unpaid | ciated to your application.<br>fee rows in table to select fe | es and make a payment.    |                              |                   |                            |
| Invoice Number ~                                                             | Fee Type and Amount                                           |                           | Pa                           | yment Status      | Total Outstanding Fees Due |
| 1 selected / 1 total                                                         |                                                               |                           | \$710.00 OII                 | μαιυ              | 5710.00                    |
| Fees selected for payme                                                      | nt:                                                           |                           |                              |                   |                            |
| <ul> <li>\$710.00: Invoice Nun<br/>New Well \$710.00</li> </ul>              | nber: 1034093                                                 |                           |                              |                   |                            |
| Total Amount: \$7                                                            | 10.00                                                         |                           |                              |                   |                            |
|                                                                              |                                                               |                           |                              |                   | 🌹 Pay Selected Fees        |
| Back                                                                         |                                                               | Save for La               | ater                         |                   | Pay Later                  |

The site will redirect you to the heartland payment center, where you will proceed to make your payment

| Bills to Pay                                                                                                    |
|----------------------------------------------------------------------------------------------------|
| Permit Fee Payment<br>Invoice Amount<br>1034093 \$710.00                                                                                                    |
| Pay by Credit Pay With Multiple Accounts                                                                                                    |
| VISA Company and the second second se |
| Cancel                                                                                                    |
|                                                                                                    |
|                                                                                                    |
|                                                                                                    |
|                                                                                                    |
|                                                                                                    |
|                                                                                                    |
|                                                                                                    |
|                                                                                                    |
| Heartland<br>A Global Payments Company                                                                                                    |

#### Credit Card Billing Information

#### **Payment Information**

#### Verification

| Merchant Name                                                 | Fresno County DPHEH                            |
|---------------------------------------------------------------|------------------------------------------------|
| First Name                                                    | erica                                          |
| Middle Initial                                                |                                                |
| Last Name                                                     | armstrong                                      |
| Business Name                                                 |                                                |
| Payor Address                                                 | 4080 w pear tree lane                          |
| City                                                          | fresno                                         |
| Country                                                       | United States                                  |
| State                                                         | California                                     |
| Postal Code                                                   | 93722                                          |
| Phone                                                         | CA +1 5593920792                               |
| Email Address                                                 | shortandsmiley4u@hotmail.com                   |
| Total Payment Amount<br>Credit Card Number<br>Expiration Date | \$710.00<br>xxxxxxxxxxxxxxxxxxxxxxxxxxxxxxxxxx |
| Name on Card                                                  | erica armstrong                                |
| Card Verification Number                                      | XXX                                            |
|                                                               |                                                |
|                                                               |                                                |
|                                                               |                                                |
| 🗸 I'm not a robot                                             | reCAPTCHA<br>Privacy - Terms                   |
| Cancel Back Submit                                            | Payment                                        |
|                                                               |                                                |

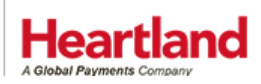

Privacy Policy | Terms of Use

#### Payment Receipt

Permit Fee Payment Invoice Amount 1034093 \$710.00

| Merchant Name            | Fresno County DPHEH          |                                  |                            |
|--------------------------|------------------------------|----------------------------------|----------------------------|
| First Name               | erica                        | Payment successful!              |                            |
| Middle Initial           |                              |                                  |                            |
| Last Name                | armstrong                    |                                  |                            |
| Business Name            |                              |                                  |                            |
| Address                  | 4080 w pear tree lane        | Amount Charged                   | \$710.00<br>335434         |
| City                     | fresno                       | Payment Date / Time              | 8/25/2021 9:19:24 AM       |
| Country                  | United States                |                                  | Pacific                    |
| State                    | California                   |                                  |                            |
| Postal Code              | 93722                        |                                  |                            |
| Phone                    | CA +1 559-392-0792           | Email Address:                   |                            |
| Email Address            | shortandsmiley4u@hotmail.com |                                  |                            |
|                          |                              | Payment email already sent to sh | ortandsmiley4u@hotmail.com |
|                          |                              |                                  |                            |
|                          |                              | Email Additional Receip          | ot                         |
| Total Payment Amount     | \$710.00                     | Print Receipt                    |                            |
|                          |                              |                                  |                            |
| Credit Card Number       | xxxxxxxxxxxxx1111            |                                  |                            |
| Expiration Date          | xx / xxxx                    |                                  |                            |
| Name on Card             | erica armstrong              |                                  |                            |
| Card Verification Number | XXX                          |                                  |                            |
|                          |                              | )                                |                            |
|                          |                              |                                  |                            |

Finish

Heartland

Privacy Policy | Terms of Use

## **STEP 6-COMPLETE**

You will see that your application was submitted

## Click Go to Home

- 1) Review your application status
  - a. Status definitions:
    - i. New- Well permit has been submitted
    - ii. Review- Well permit is currently being reviewed
    - iii. Issued- Well permit has been issued
    - iv. Internet Incomplete- Permit was not finished in the portal and not submitted
- 2) Apply for new Applications
- 3) Edit your existing applications
- 4) Log out

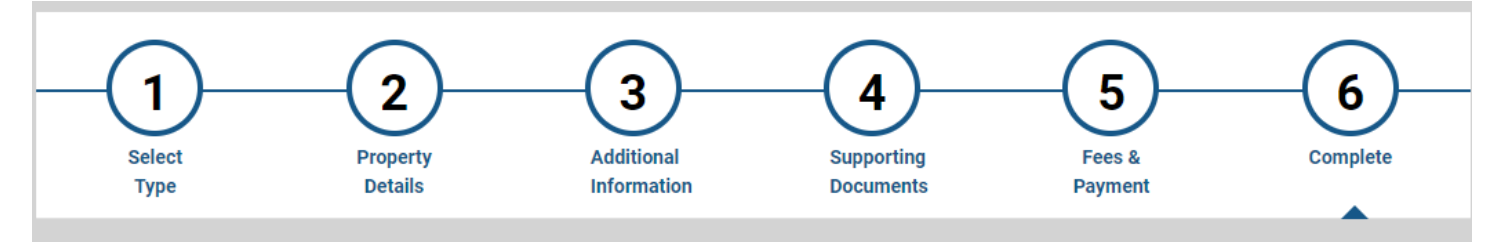

### Thank You

Your application is Submitted.

Thank you for submitting your Application using the Fresno County Portal. An email will be sent to the account email address when your request is processed or if additional information is required.

Click the "Go to Home" button to:

- 1. Review your application status
- 2. Apply for new applications
- 3. Renew/edit your existing permits / applications
- 4. Logout

### **Application Details**

| Business Name:                               | 9257 S MAPLE                               | Application #:          | WELL10092637            |
|----------------------------------------------|--------------------------------------------|-------------------------|-------------------------|
| Type:                                        | Water Well Permitting Program - New Well - | APN:                    | 33808008S               |
| Application Date:<br>Status:<br>Expiry Date: | Aug 25, 2021<br>New                        | Address:<br>Issue Date: | 9257 S MAPLE, FRESNO CA |

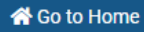

At the Home Page you will see a summary of all the permits you are currently working on or that have been submitted in the past

| Home My Bi                                      | lls My Profile                                                    | blic Works permit  | s. Click Apply for N | ew Public Works Perm  | it button to apply for new Publi | c Works permits     |
|-------------------------------------------------|-------------------------------------------------------------------|--------------------|----------------------|-----------------------|----------------------------------|---------------------|
| You do not have a p                             | permit(s) at this moment                                          |                    |                      |                       | • Apply for New F                | Public Works Permit |
| My Environme                                    | ental Health Permit                                               | s                  |                      |                       |                                  |                     |
| Please use this section<br>Invironmental Health | on to view and manage your En<br>permits.                         | vironmental Healt  | h permits. Click App | bly for New Environme | ental Health Permit button to ap | ply for new         |
| Type to filter the tab                          | le columns                                                        |                    |                      |                       | Apply for New Environm           | ental Health Permit |
| Facility ID                                     | Туре                                                              | Status             | Application Date     | Business Name         | Address                          | Actions             |
| WELL10092637                                    | Water Well Permitting<br>Program - New Well -<br>Domestic Private | Issued             | Aug 25, 2021         | 9257 S MAPLE          | 9257 S MAPLE, FRESNO<br>CA       | Detail              |
| 0 selected / 1 total                            |                                                                   |                    |                      |                       |                                  |                     |
| No permit select                                | ed                                                                |                    |                      |                       |                                  |                     |
|                                                 |                                                                   |                    |                      |                       |                                  |                     |
|                                                 |                                                                   |                    |                      |                       |                                  |                     |
| My Complaint<br>Please use this sectio          | <b>ts</b><br>on to view and manage your co                        | mplaints. Click Su | ibmit a Complaint to | Environmental Healti  | h button to apply for new comp   | aints.              |

You do not have a complaints(s) at this moment

Submit a Complaint to Environmental Health

If you want to see what you have submitted, click on the permit you want to view and the file will open for you to view or make changes

## Please note- A permit that has been issued CAN NOT be updated

| Home My Profile                                       | e                                                          |                      |                                     |                                                                                                    |
|-------------------------------------------------------|------------------------------------------------------------|----------------------|-------------------------------------|----------------------------------------------------------------------------------------------------|
| Record Details Property                               | Details Application Details                                | Supporting Documents | Fees Pro                            | ocesses                                                                                                    |
| Permit Details<br>Business Name:<br>Type:             | 9257 S MAPLE<br>Water Well Permitting Progra               | am - New Well -      | Application<br>APN:                 | n #: WELL10092637<br>33808008S                                                                                                    |
| Application Date:<br>Status:<br>Expiry Date:          | Domestic Private<br>Aug 25, 2021<br>Issued<br>Jul 31, 2022 |                      | Address:<br>Issue Date:             | 9257 S MAPLE, FRESNO CA<br>Aug 25, 2021                                                                                                    |
|                                                       |                                                            |                      |                                     |                                                                                                    |
| Property Details Linked Address(s) 9257 MAPLE, FRESNO | CA - <b>APN: 33808008S</b>                                 |                      | Map<br>North Prince Ti<br>ab Palace | Satellite<br>Fahea Dr<br>Yor Dr<br>E Pryor Dr<br>C Among Star Ln<br>E Shea Dr<br>E Shea Dr<br>E Shea D |
|                                                       |                                                            |                      |                                     |                                                                                                    |
| Application Deta<br>Please provide additional         | <b>ills</b><br>details for your application.               |                      |                                     |                                                                                                    |
| Property Owner                                        |                                                            |                      |                                     |                                                                                                    |